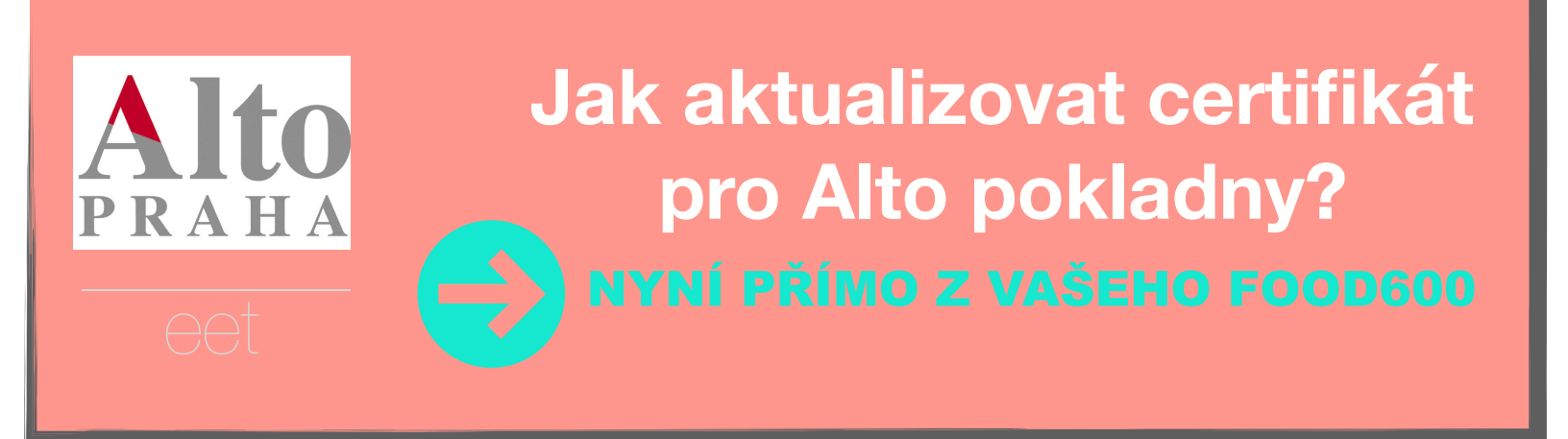

## Máte-li stažený eet certifikát z daňového portálu, postupujte podle obrázku.

Na daňovém portálu si nejprve vygenerujte nový certifikát ve formátu .P12, uložte na disk a zapište si heslo, které jste k němu zadali.

https://epodpora.mfcr.cz/cs/ seznam-okruhu/eet-certifikaty/navod-jakvygenerovat-certifikat-4418

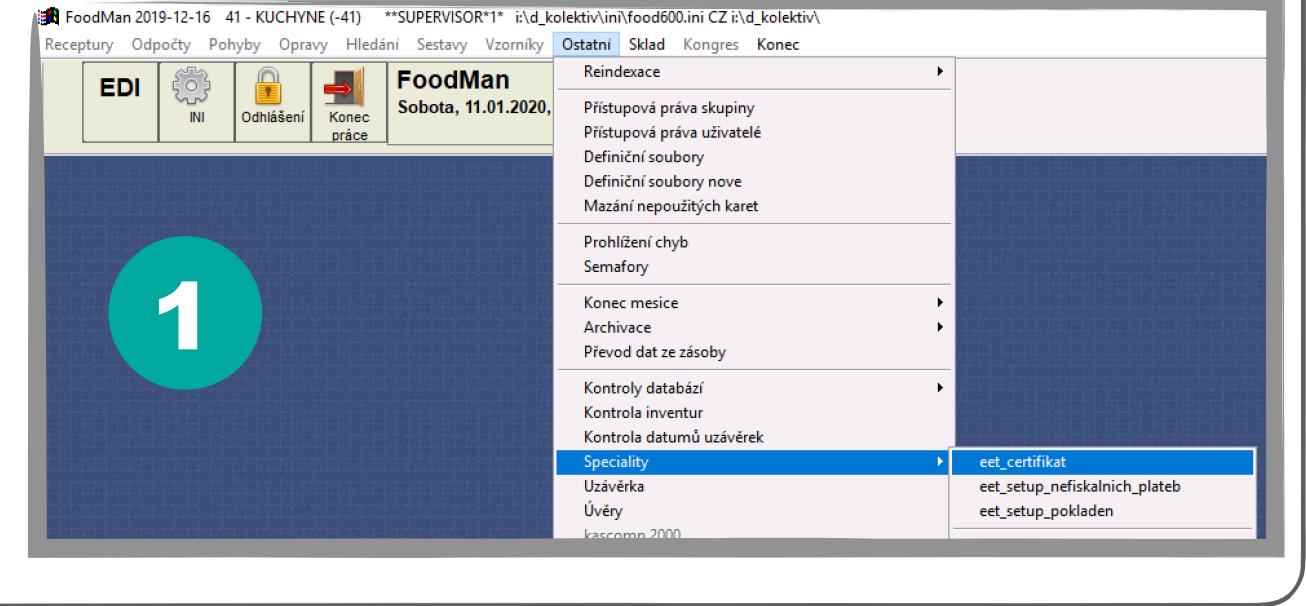

Po vyzvání vyberte uložený soubor certifikátu a potvrdte tlačítkem Otevřít, následně zadejte heslo k certifikátu. Pokud je heslo správné, certifikát je uložen na server a připraven k použití.

×

Certifikát hledejte v umístění, do kterého jste ho při exportu z daňového portálu ukládali. Vyber soubor s certifikátem

Obvykle se ukládá do složky Stažené soubory.

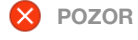

Pokud zadáte nesprávné heslo, program ohlásí chybu a certifikát nebude aktualizován!

| Oblast hledání: | 🕂 Stažené soubor               | /                       | G Ø 🕫 🛄                       | ÷                   | 🔀 Zadání hesla k certifikátu                                                                         |                                                                            |                         |
|-----------------|--------------------------------|-------------------------|-------------------------------|---------------------|----------------------------------------------------------------------------------------------------|----------------------------------------------------------------------------|-------------------------|
| Rychlý přístup  | Název                          | Datum změny Typ         |                               | Heslo k certifikátu |                                                                                                    | ikátu:                                                                     |                         |
|                 | 🦻 1090954184.p1                | 2 16.12.2019 13:45      | Personal Information Exchange |                     | Cancal                                                                                               | OK                                                                         |                         |
| 14              |                                |                         |                               |                     | Calicer                                                                                              | UN                                                                         |                         |
| Plocha          | 2                              |                         |                               |                     | Certifikát byl úspěšně aktualizován 3 ×                                                              |                                                                            |                         |
| Jento počítač   |                                |                         |                               |                     | WARNING: can't o<br>MAC verified OK<br>MAC verified OK<br>certifikat vydan pro<br>isid kolektivitood | pen config file: /usn<br>o dic cz7056171628, kte<br>dat ale ses supervisor | re neni v<br>r takze OK |
| Siť             | <                              |                         |                               | >                   |                                                                                                    | ,                                                                          | ,                       |
|                 | Jméno souboru<br>Soubory typu: | 1090954184.p12<br>*.p12 | ~                             | Otevň<br>Zrušit     |                                                                                                    | ОК                                                                         | Zrušit                  |